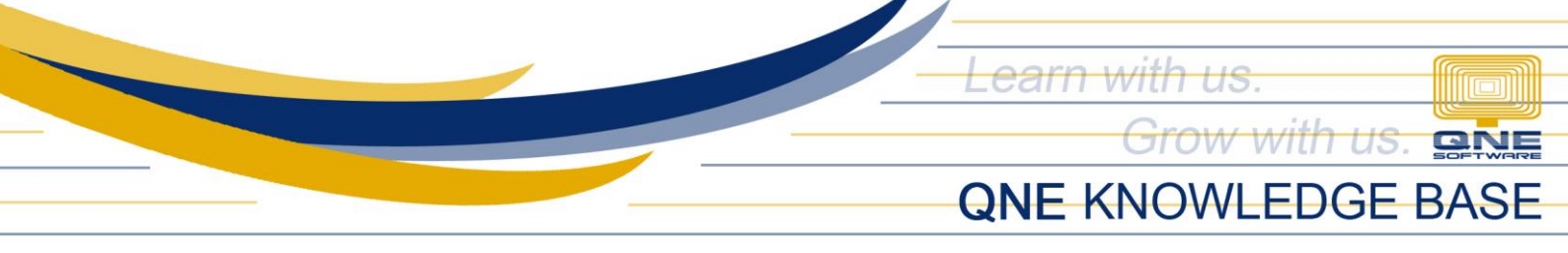

# How to Create, Edit and Delete Stock Class

#### Overview:

*Classes* is a form that enables the user to maintain a type class or group aside from the Stock Category and Group that each of your stock items belongs to. Reports pertaining to inventory can be generated with the help of this function.

### Procedure:

## How to Create Stock Class

1. In Navigation pane, go to Stocks > Classes

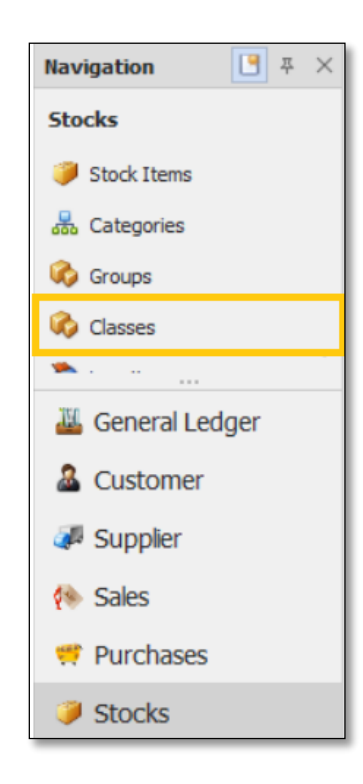

2. In Stock Class list view, click *New* 

| File | Home         | Edit V         | iew Tools                  | Inqu           | iiry Main              | tenance       |                    |                    |                  |       |
|------|--------------|----------------|----------------------------|----------------|------------------------|---------------|--------------------|--------------------|------------------|-------|
|      | New          | Audit<br>Trail | Add/Remove<br>in Favorites | Online<br>Help | Reset View<br>Settings | View Variants | Previous<br>Record | (U)<br>Next Record | Text to search P | Close |
| Reco | rds Creation | 6              |                            | View           | n.                     |               | Record             | s Navigation       | Full Text Search | Close |

Unit 806 Pearl of the Orient Tower, 1240 Roxas Blvd., Ermita Manila, 1000 Philippines Tel. No.: +63 2 567-4248, +63 2 567-4253 Fax No.: +63 2 567-4250 Website: <u>www.qne.com.ph</u> Facebook: <u>https://www.facebook.com/QnEPH</u> Follow our Twitter and Instagram account: @qnesoftwareph

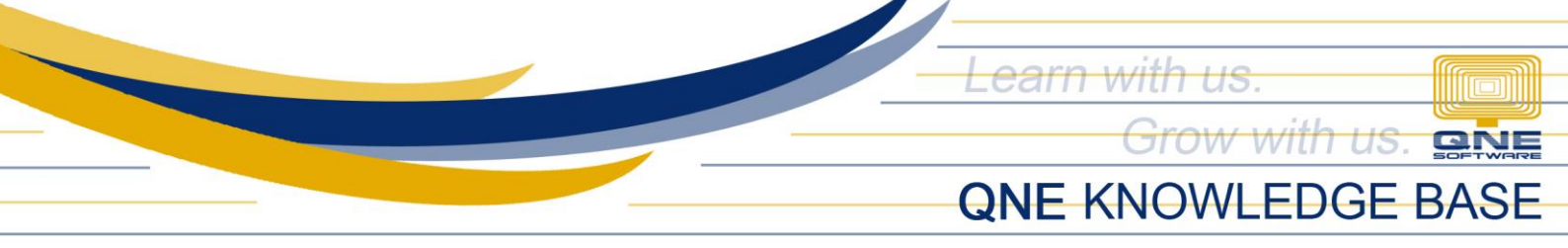

- 3. Supply the fields with data;
  - Class Code: This is a compulsory field with maximum of 20 alphanumeric length
  - Name: This is a compulsory field which you need to indicate the name of the Stock Class
  - Active: This is a function to set if an Area is still used. If an Area will not be used anymore, disable the toggle to make as Inactive.

| 🇞 Classes         |        |
|-------------------|--------|
| Stock Class       |        |
| Class Code E      | Active |
| Description CLASE |        |
|                   |        |

4. Once done, click *Save* or *Save and Close*.

| File  | Home        | Edit        | Task Vie          | ew Tools      | Inquiry | Main | tenance    |              |                   |             |       |
|-------|-------------|-------------|-------------------|---------------|---------|------|------------|--------------|-------------------|-------------|-------|
|       | New         | Caulo Sauce |                   | Cause and New | Audit   |      | Repet View | <br>Draviour | CD<br>Next Record | 6<br>Search |       |
| Recor | ds Creation | Save        | Close<br>Save and |               | Trail   | Help | Settings   | Record       | cords Navigatio   | on          | Close |

#### How to Edit Stock Class

1. In Stock Class list view, *double click* the Stock Class

|    | 🇞 Classes                                         |              |              |  |  |  |  |  |  |
|----|---------------------------------------------------|--------------|--------------|--|--|--|--|--|--|
| Dr | Drag a column header here to group by that column |              |              |  |  |  |  |  |  |
|    | Class Code                                        | Description  | Active       |  |  |  |  |  |  |
| Ŧ  | A C                                               | * <b>0</b> * |              |  |  |  |  |  |  |
|    | A                                                 | CLASS A      | ~            |  |  |  |  |  |  |
|    | В                                                 | CLASS B      | $\checkmark$ |  |  |  |  |  |  |
|    | C                                                 | CLASS C      | $\checkmark$ |  |  |  |  |  |  |
|    | D                                                 | CLASS D      | $\checkmark$ |  |  |  |  |  |  |
| ►  | E                                                 | CLAS E       | <b>V</b>     |  |  |  |  |  |  |
|    |                                                   |              |              |  |  |  |  |  |  |

Unit 806 Pearl of the Orient Tower, 1240 Roxas Blvd., Ermita Manila, 1000 Philippines Tel. No.: +63 2 567-4248, +63 2 567-4253 Fax No.: +63 2 567-4250 Website: <u>www.qne.com.ph</u> Facebook: <u>https://www.facebook.com/QnEPH</u> Follow our Twitter and Instagram account: @qnesoftwareph

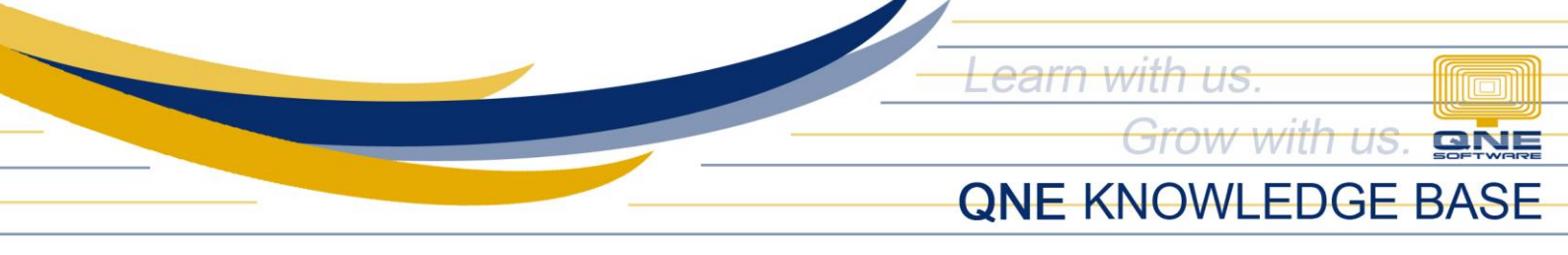

2. Then Supply the Fields that needs to be edited. Once done, click *Save* or *Save and Close*.

| 🇞 Cl        | asses    |
|-------------|----------|
| Stock Class |          |
| Class Code  | E Active |
| Description | CLASS E  |
|             |          |

# How to Delete Stock Class

1. In Stock Class List View, *right click* Stock Class then click *Delete* 

| Dra | Classes Drag a column header here to group by that column |             |        |                            |              |  |              |  |  |
|-----|-----------------------------------------------------------|-------------|--------|----------------------------|--------------|--|--------------|--|--|
|     | Class Code                                                | Description |        |                            |              |  | Active       |  |  |
| Ŧ   | ▼ #BC #BC                                                 |             |        |                            |              |  |              |  |  |
|     | A                                                         | CLASS A     |        |                            |              |  | <b>~</b>     |  |  |
|     | В                                                         | CLASS B     |        |                            |              |  | ~            |  |  |
| ►   | С                                                         | CLASS C     |        | New                        | Ctrl+N ►     |  |              |  |  |
|     | D                                                         | CLASS D     | -      | Clone                      |              |  | $\checkmark$ |  |  |
|     | E                                                         | CLASS E     | x      | Delete                     | Ctrl+D       |  | <b>~</b>     |  |  |
|     |                                                           |             | 0      | D ( )                      |              |  |              |  |  |
|     | E                                                         | CLASS E     | ×<br>C | Clone<br>Delete<br>Refresh | Ctrl+D<br>F5 |  |              |  |  |

2. When the confirmation message prompted, click Yes

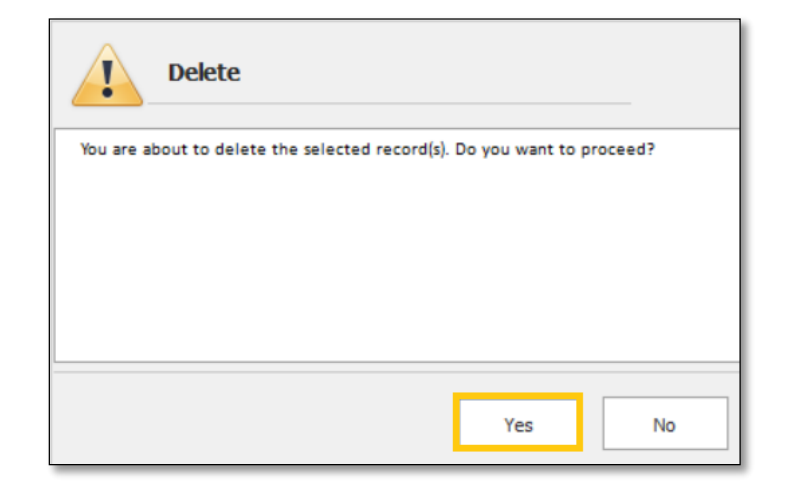

Unit 806 Pearl of the Orient Tower, 1240 Roxas Blvd., Ermita Manila, 1000 Philippines Tel. No.: +63 2 567-4248, +63 2 567-4253 Fax No.: +63 2 567-4250 Website: <u>www.qne.com.ph</u> Facebook: <u>https://www.facebook.com/QnEPH</u> Follow our Twitter and Instagram account: @qnesoftwareph

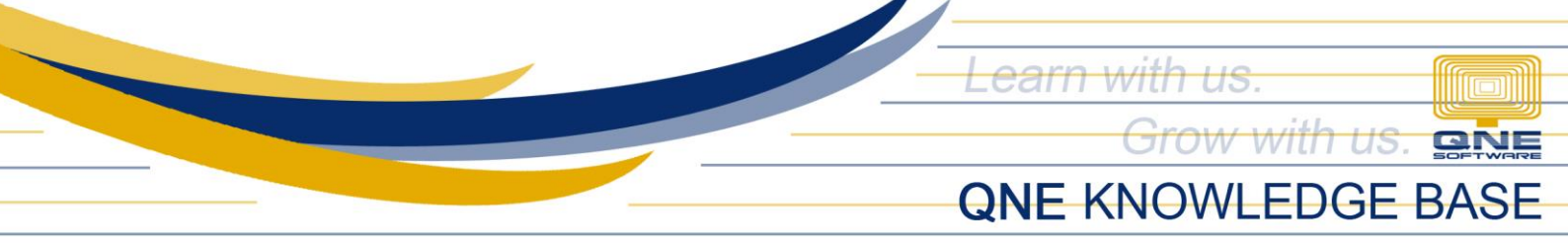

# Application:

Class is now available for selection in Stock Item Maintenance.

| ジ Stock Items                                                 |                                           |      |
|---------------------------------------------------------------|-------------------------------------------|------|
| Stock Item                                                    |                                           |      |
| Stock # BP Stock Control Active                               | Default Location                          | *    |
| Stock Name BOND PAPER LONG                                    | Category OF                               | -    |
|                                                               | Group SV                                  | *    |
|                                                               | Class E                                   | -    |
| Created Date 01/12/2023                                       | Preset Code DIA                           | -    |
| Details Multi-UOMs Stock Control Default VAT Stock Bundle 🥰 C | ustomer Price Picture Note 🖺 Files Others |      |
| UOM # PC(S)                                                   | Min Price                                 |      |
| Sales Price                                                   | 1.00 Purchase Price                       | 0.50 |
| Sales Discount                                                | Purchase Discount                         |      |
| Last Selling Price                                            | Last Purchase Price                       |      |
| Volume                                                        | Weight                                    |      |
| Floor Price                                                   |                                           |      |

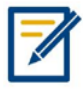

For further concerns regarding this matter, please contact support to assist you or create ticket thru this link <u>https://support.qne.com.ph</u>